# CSAMR 数据库操作手册

登陆 CSMAR 数据库需要验证 IP 范围段,在学校 IP 范围内才能正常登录使用,确定在校园 IP 范围内,打开 <u>http://cn.gtadata.com</u>,第一次登陆请点击首页导航栏右侧【注册】, 在注册弹框中填写相关信息即可。注册成功后该个人注册账号即可拥有所在单位的 CSMAR 数据权限,但是数据权限仅在所在单位提供的 IP 范围内使用。注意,"所在单位名称"必须 选择安徽农业大学,否则无法使用学校的数据库权限。

|          | 登录<br>-   | 注册           |
|----------|-----------|--------------|
| * 电话     | 请输入手机号码   | 3            |
| *验证码     | 请输入验证码    | 发送验证码        |
| *密码      | 6~20个字符,i | 可输入字母、数字和下划线 |
| *确认密码    | 请重新输入密码   | 3            |
| * 姓名     | 请输入真实姓名   | <u>S</u>     |
| *身份      | 请选择       | ~            |
| * 所在单位名称 | 请输入学校名    | 称            |
|          | 我已阅读并同    | 意《许可协议》      |
|          |           |              |

注册成功以后点击基本信息模块,绑定二级学院,即可使用。

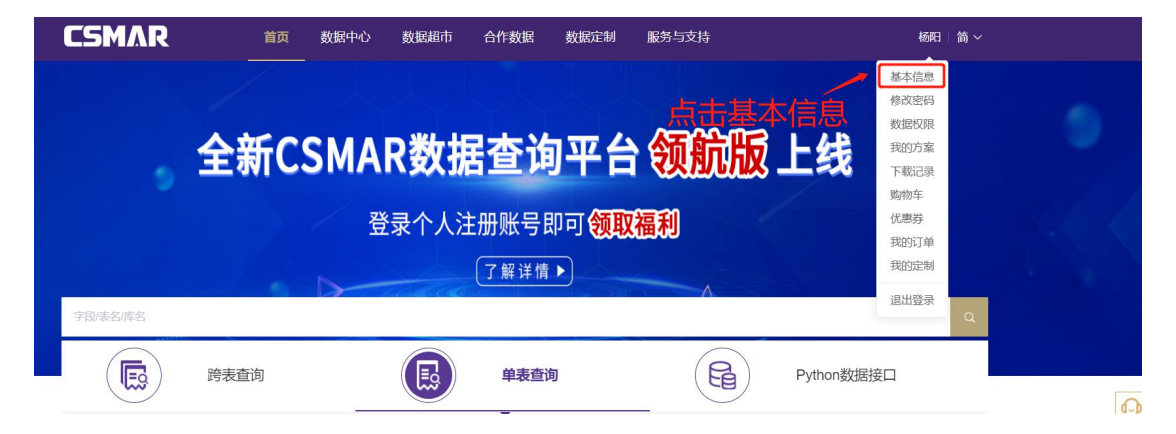

| CSMAR            | 首页  | 数据中心   | 数据超市     | 合作数据 | 数据定制     | 服务与支持    |
|------------------|-----|--------|----------|------|----------|----------|
| 首页 / 个人中心 / 基本信息 |     |        |          |      |          |          |
|                  |     |        |          |      |          |          |
| ■ 基本信息           |     | 姓名 杨   | 旧        |      |          |          |
| 合 修改变码           |     | 电话 15  |          | 好学的  | > == 807 | जा भी मा |
|                  |     | 邮箱     | \$PAE2   | ぶ子り  |          | して       |
| 山数据权限            | 所在单 | 自位名称 深 | 圳希施玛数据科技 | 有限公司 |          |          |
| ■8 我的方案          | 绑定  | 2级单位 市 | 场营销中心    |      | ~        |          |
| ■↓ 下载记录          |     | 身份 请   | 选择       |      | ~        |          |
| <b>迪</b> 购物车     | 砑   | TRS方向  |          |      |          |          |
| ¥ 优惠券            |     | 修ī     | 改基本信息    |      |          |          |
| 3 我的订单           |     |        |          |      |          |          |
| ☑ 我的定制           |     |        |          |      |          |          |

### ● 个人注册账号密码丢失——忘记密码

您可以通过"忘记密码"功能找回您丢失的密码。具体操作为:点击登录弹框【忘记密码】或者注册弹框【忘记密码】,在新页面输入手机号码后点击发送验证码,输入验证码以及新密码,点击【确认】后,系统验证通过即可重新登录。

| *电话  | 请输入手机号码     |            |  |
|------|-------------|------------|--|
| *验证码 | 请输入验证码      | 发送验证码      |  |
| *密码  | 6~20个字符,可输) | 、字母、数字和下划线 |  |
| 确认密码 | 请重新输入密码     |            |  |

### 1、首页

登录成功后,进入网站首页,首页主要包括 CSMAR 最新滚动资讯、宣传活动、已购

- 买、未购买、下载记录、我的方案、特色精选几个模块,其中:
  - 已购买模块展示已有权限的数据库;
  - ▶ 未购买模块展示没有权限的数据库;
  - 下载记录显示针对 CSMAR 数据表的下载记录,下载数据链接仅在站内保存 48 小时,最多显示 50 条下载记录。
  - 我的方案包括对代码设置、时间设置、字段设置、条件筛选设置的保存,需要在数据查询过程中设置,即可展示在我的方案模块。
  - 您可以在特色精选模块查看使用 CSMAR 数据在国际顶级期刊和国内权威期刊发表的文献,同时,您可以查看 CSMAR 最新上线数据库及数据资讯,包含一些学术活动信息。

|        | ⊖ 股票市场系列      |           |
|--------|---------------|-----------|
| 🖹 已购买  | 股票市场交易        | 融资融券      |
|        | 大笔交易          | 大宗交易      |
| ♡ 未购买  | 市场指数          | 股权分置改革    |
|        | 停复牌           | 特殊处理与特别转让 |
| ↔ 下载记录 | 股票市场衍生指标      | 转融通       |
|        | 沪港通与深港通       |           |
| 🕒 我的方案 | ⊖ 因子研究系列      |           |
|        | Fama-French因子 | 动量因子      |
|        | DGTW股票特征基准    |           |

## 2、数据中心

#### 1) 字段搜索

在字段搜索框中输入关键字,搜索框下显示包含关键字的十个相关字段、数据表、数据 库信息,点击查找,将在数据库中将包含此关键字的字段/表/数据库结果查找出来。比如 输入"股票",点击查找,在弹出来的对话框中显示搜索的结果。如图所示:

| CSMAR<br>OTAReseartin Data Services                                                                                      |                                                                     | 首页<br>首页<br>CSMAR中国股票加引                                                                              | <b>数据中心</b>                                                                    | 数据超市                    | 服务与支持    |
|----------------------------------------------------------------------------------------------------|---------------------------------------------------------------------|----------------------------------------------------------------------------------------------------|--------------------------------------------------------------------------------|-------------------------|----------|
| <ul> <li>▲ 首页 &gt; 数据中心</li> <li>④ 数据中心</li> <li>● 数据中心</li> <li>● 股票市场系列</li> <li>▲ 公司研究系列</li> <li>▲ 基金市场系列</li> </ul> | CSMAR中國股票市场交易数据库<br>中國股票市场大笔交易数据库<br>中國证券市场指数研究数据库<br>中国证券市场指数研究数据库 | 中国股票市场衍生播<br>股票关型<br>中国股票市场基本分<br>中国股票市场人经评<br>股票宽值<br>中国特殊处理与特别<br>股票发行溢价<br>中国股票市场大笔交<br>中国股票市场大笔交 | 标数程序<br>析研究数据库<br>价系数0数据库<br>转让股票研究数据库<br>导非编控性应计书则研究数<br>+HE1455FALTB L=45006 | 1編集<br>会)」」DATAWATELeke |          |
| 数据搜索                                                                                                    |                                                                     |                                                                                                    |                                                                                |                         | ×        |
| 以下为搜索到包含 "股票"<br>字段结果<br>字段名 - 来源表 - 来源库<br>股票类型 - 公司基本情况文件                                                              | 的信息,您可以点击名称<br>表结果<br>- 中国上市公司治理结构                                  | 快速进入:<br><b>库结果</b><br>研究数据库                                                                         | !                                                                              |                         | <b>^</b> |
| 股票面值 - 公司文件 - CSMAN<br>股票发行溢价 - 公司文件 - CS                                                                                | R中国 <mark>股票</mark> 市场交易数据库<br>MAR中国 <mark>股票</mark> 市场交易数          | 四据库                                                                                                  |                                                                                |                         |          |
| 股票面值的计量货币 - 公司文                                                                                                    | 牛 - CSMAR中国 <mark>股票</mark> 市场                                      | 交易数据库                                                                                                |                                                                                |                         |          |
| <mark>股票</mark> 类型 - 上市公司基本情况                                                                                            | 文件 - 中国上市公司股东                                                       | 研究数据库                                                                                                |                                                                                |                         |          |
| 股票种类 - 董监高及相关人员                                                                                                    | 寺股变动情况表 - 中国上市                                                      | 市公司治理结构                                                                                              | 四研究数据库                                                                         |                         |          |
| 股票代码 - 日个股回报率文件                                                                                                    | - 中国 <mark>股票</mark> 市场资本资产;                                        | 定价模型研究数                                                                                              | <b>文据库</b>                                                                     |                         | -        |

您可以通过点击字段结果、表结果或者库结果的信息,进入相关页面。如点击字段结果 的"股票类型"字段,树节点展开,打开字段所在表,字段高亮显示。如下图所示:

| 字段设置          | [如何操作?  |
|---------------|---------|
| 选择: <b>全选</b> | 已选:全部删除 |
| ○ 证券代码        | *       |
| ○ 证券中文简称      |         |
| ○ 证券英文简称      |         |
| ○ 股票类型        |         |
| ○ A/B/H股交叉码   |         |
| ○ 公告类型        |         |
| ○ 统计截止日期      |         |
| ○ 公司名称        |         |

#### 2)数据查询

如果您希望查看某个数据库的数据,只需点击【数据中心】界面的某个数据库名称,将 会进入当前数据库的数据查询页面。有权限的数据库为黑色字体显示,无权限的数据库为灰

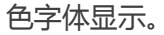

| ▲ 首页 > 数据中心     |   |                             |                                          |
|-----------------|---|-----------------------------|------------------------------------------|
| → 数据中心          |   | 有权限数据库                      | 无权限数据库                                   |
|                 |   |                             |                                          |
| 股票市场系列          | • | CSMAR中国股票市场交易数据库            | 中国融资融劳研究数据库                              |
| ハラ河ウをわ          |   | 中国股票市场大笔交易数据库               | 中国证券市场大宗交易数据库                            |
| 公司研究系列          |   | 中国证券市场指数研究数据库               | 中国股权分置改革研究数据库                            |
| 基金市场系列          | • | 山田脱華太見信毎陳茲の物提店              | 山国铁建协理与铁到运行上的要研究教训导展                     |
| (=)*++2750      |   | THIDIATEX SUPERITY (JURNIC) | 「「「「」」」、「「「」」、「」、「」、「」、「」、「」、「」、「」、「」、「」 |
| <b></b> (质芬中切系列 |   | 中国股票市场衍生指标数据库               | 中国转融通研究数据库                               |
| 衍生市场系列          | • | 沪港通研究数据库                    | Fama-French因子数据库                         |
| 经济研究系列          | • | DGTW股票特征基准数据库               |                                          |
| STULMI202623    |   |                             |                                          |

数据库的数据查询页面展示当前数据库的数据库信息,其中:黑色字体显示有权限的数

据表,灰色字体显示无权限的数据表。

| 股票市场系列<br>股票市场交易 | 数据查询                       | 字段说明与样本                  | 5数据 数据库      | 说明书                   |      |
|------------------|----------------------------|--------------------------|--------------|-----------------------|------|
|                  | 个股交易数据 -                   | — 月个股回报率文件               |              |                       |      |
| + 基本数据           |                            |                          |              |                       | <br> |
| - 个股交易数据         | 温馨提示 * 数据总记录               | 数: <b>436247,</b> 数据开始时间 | 1:1990,数据结束时 | 间: <mark>2017。</mark> |      |
| 日个股回报率文件         | 无权限的数据表 <sup>*为帮助您快让</sup> | 惠下载截止到 <b>2017-05-31</b> | 的所有数据,可点击[   | 下载数据] 直接进行下载。         |      |
| 周个股回报率文件         | * 如需查看样?                   | 本数据,请点击[预览数据]。           |              |                       |      |
| 月个股回报率文件         | 有权限的数据表时间设置                |                          |              |                       | <br> |
| 年个股回报率文件         |                            |                          |              |                       |      |
| + 各分市场交易数据       | * 特别提示:2                   | 本表以 [ 交易月份 ] 字段为时        | 间查询基准。       |                       |      |
|                  | 开始时间                       | 2015-06                  | 结束时间         | 2017-06               |      |

#### 注:

- 针对注册用户,有权限的数据表(库)定义为已经在数据超市购买的数据表(库);针 对其他用户,有权限的数据表(库)定义为我司开户人员后台开通的数据表(库)。
- 针对已购买非试用的数据表,您可以直接一键下载当前数据表的所有历史数据,方便直接操作下载。历史数据每月初更新。
  - 3)时间设置

🛗 时间设署

| 提示:4      | 表以 [ 交易日期 ] 字段为 | 时间查询基准。    |            |  |
|-----------|-----------------|------------|------------|--|
|           |                 |            |            |  |
|           |                 |            |            |  |
| Ethentica | 2000 01 01      | (4:+++++++ | 2010 12 21 |  |

设置所需查询的数据时间区间,无权限的数据表时间范围默认显示2009-2010年;有 权限的数据表时间设置范围是权限内的时间区间。

4)代码设置:

您可以通过以下三种方式进行代码选择:全部代码、代码选择、代码导入(对于某些和 代码无关的分类,比如宏观经济库,页面中将自动过滤代码设置模块):

| COLUMN TWO IS NOT | 113 7 7 1 1 1 1 1 1 |
|-------------------|---------------------|
| -                 | 什個语罢                |
|                   | IUHIXE              |

| ● 代码选择 | 代码筛选             |  |
|--------|------------------|--|
| ○ 代码导入 | <b>文件选择</b> 模板下载 |  |
| ○ 全部代码 |                  |  |

- 代码选择:输入框内可手动输入或者修改,多个代码之间用半角逗号隔开;也可直接点击【代码筛选】,选择代码分类(可以组合分类),树节点有【我的代码】分类。
- 可选代码区域:点击"全选",默认将可选代码区域的代码全部选中移至已选代码区域;
   点击可选区域的某个代码,将自动移至已选代码区域。
- 已选代码区域:点击"全部删除",默认将已选代码区域的代码全部选中移至可选代码
   区域;当点击已选代码区域的某个代码,将自动移至可选代码区域。
- 代码导出和保存:可以对已选代码区域的代码进行导出,导出格式有TXT和EXCEL两种,同时,还能将已选代码区域的代码保存,输入代码方案名称即可保存。在左侧【我的代码】模块进行查看历史保留的代码方案。注:【我的代码】只保存历史最新的10条记录。

| 代码搜索 0000 Q    | 可选代码 [79] 个 全选    | 已选代码 [9] 个 全部删除                  |
|----------------|-------------------|----------------------------------|
| + 股票市场分类       | ○ 000001 平安银行     | <ul> <li>Ø 000002 万科A</li> </ul> |
| + ST & ≢ ST    | ○ 000006 深振业A     | Ø 000003 PT 金田A                  |
| + 证监会行业分类      | ○ 000007 全新好      | ⊘ 000004 国农科技                    |
| + 老行业分类        | ○ 000010 美丽生态     | ⊘ 000005 世纪星源                    |
| + 地区分类         | 〇 000013 *ST 石化A  | ⊘ 000008 神州高铁                    |
| + 证监会2012版行业分类 | 」 ○ 000015 PT 中浩A | ⊘ 000009 中国宝安                    |
| <b>我的代码</b>    | ○ 000016 深康佳A     | 00000 TXT A                      |
|                | ○ 000017 WE±104   | • EXCEL                          |
|                |                   |                                  |
|                |                   |                                  |

代码导入:点击【文件选择】按钮,在弹出对话框中选中本地代码导入文件。格式要求如下,

您可以点击【模板下载】下载文件模板。

| CSMAR    | 家白泽。伊孤立姓                |             |    | 1 | A      | В      |
|----------|-------------------------|-------------|----|---|--------|--------|
| →(仕/F) # | 自得/ 当 ( G) ( F) 格式( ∩ ) | 春春(A) 都助(H) |    | 1 | 代码     | 间称     |
|          |                         | 當物          |    | 2 | 000002 | 万科A    |
| 000002   |                         | 5科4         |    | 3 | 000003 | PT 金田A |
| 000003   |                         | PT 金田A      |    | 4 | 000004 | ST国农   |
| 000004   |                         | ST 国农       |    | 5 | 000005 | ST星源   |
| 000005   |                         | 这 崔 御       |    | 6 | 000006 | 深振小A   |
| 0000007  |                         | ST 达声       |    | 7 | 000007 | ST 认声  |
| 800000   |                         | ST 宝利3      | ŧ. | 8 | 000008 | ST 宝利来 |

**全部代码**:在所有代码范围内进行检索。

5)字段选择:

选择需要查询下载的字段。您可以通过以下操作进行字段的选择和删除:

- 单击字段项或者点击【全选】按钮进行字段选择。
- 单击字段项或者点击【全部删除】按钮进行取消选择。

如果当前数据表包含字段太多,您可以通过在输入框内输入您想查找的字段关键字进行 实时搜索。如需了解更多字段设置的操作说明,可点击【如何操作】进行查看。如需了解当 前数据表的字段说明,可点击【字段说明】进行查看。

| 字段设置         |                | [字段说明][如何操作 |
|--------------|----------------|-------------|
| 请输入关键字进行字段搜索 |                |             |
| 选择: 全选       | 28/28 已选: 全部删除 | 0/28        |
| ○ 国家代码       | A              |             |
| ○ 证券代码       |                |             |
| ○ 证券简称       |                |             |
| ◯ 公司全称       |                |             |
| ○ 公司英文全称     |                |             |
| 〇 行业代码A      |                |             |
| ○ 行业名称A      |                |             |
| ○ 行业代码B      |                |             |

#### 6)条件筛选:

如果您想对查询数据设定筛选条件,可以通过设置条件方式进行条件限定,以满足符合

一个或者多个条件组合的数据结果。例如:上市公司基本情况表中,我们希望查出在2010 年以后的上市公司。操作步骤:

a. 选择字段:上市日期

b. 选择条件运算符: >

(说明:针对不同类型的数据,系统自动判别加载运算符合相应的取值输入控件,比如 日期,将弹出日期选择窗体,避免您误输入错误格式的日期,减少操作错误的几率。)

C. 条件取值:设置为 2010-01-01。

d. 点击添加按钮,则此条件添加到条件列表中。

注:您在作多个条件组合筛选时,选择的条件间组合默认是 AND 的关系。

7) 预览数据:显示当前条件设置下的前 1000 条数据。

8) 下载数据

设置好查询条件后,点击【提交查询】。新页面打开数据下载概要,如下图:

```
○ 下载数据概要
```

| 下载表名                                     | 公司文件                                                                                                    |
|------------------------------------------|----------------------------------------------------------------------------------------------------|
| 数据期间                                     | 2009-01-01 至 2010-12-31                                                                                                    |
| 选择代码<br>[3111]个                          | 全部代码                                                                                                    |
| 输出类型                                     | TXT文本格式(*.txt)                                                                                                    |
| 选择字段                                     | 国家代码[Cuntrycd] 证券代码[Stkcd] 公司全称[Conme] 行业代码A[Indcd] 行业名称B[Nindnme] 行业代码C[Nnindcd] 公司成立日期[Estbdt] 数据库最早交易<br>记录的日期[Favaldt]                                                                                                    |
| 筛选条件                                     | [Listdt] BETWEEN '2009-01-01' AND '2010-12-31' [Listdt] > '2009-01-01'                                                                                                    |
| 下载提示<br>● 此次下载数                          |                                                                                                    |
|                                          | 15月又在站内1年月48小时17时1                                                                                                    |
| • 点击鼠标右                                  | 1817年26月7年7467年17月7日<br>2月17日 - 1917年1月1日<br>2月17日 - 1917年1月1日 - 1917年1月1日 - 191 |
| <ul> <li>点击鼠标右</li> <li>数据输出完</li> </ul> | 1997年243月19月7日)1997年7月19日<br>耀 "链接另存为…"即可保存<br>1993年五方首链接进行保存                                                                                                    |

您将看到具体的条件设置信息,同时,下方显示查询数据的下载压缩包。点击压缩包名称,可直接下载数据到本机。注:下载数据仅保存48小时,您可以在首页【下载记录】模块找到历史下载信息。

9)保存方案和下载到邮箱

如果您想保存查询条件设置,可以在数据查询页面选中"保存方案",同时输入方案名

称,即可在首页【我的方案】模块进行查询调用。

您还能直接选中"邮箱",输入邮箱地址,系统将自动发送此次查询下载的数据包链接 到您输入的邮箱,您可以通过登录邮箱,点击链接自动获取压缩包,邮箱链接只保存 48 小 时。

| _ |      | 不支持gmail邮箱和hotmail邮箱 |
|---|------|----------------------|
| ~ | 保存方案 | 保存方案测试               |

10)字段说明与样本数据、数据库说明书

如果您想查看某个数据表的样本数据或字段说明,请点击【字段说明和样本数据】。或

者,您可以通过点击【数据库说明书】查看当前数据库的简介和下载数据库说明书。当客户

购买此数据库时,才能下载数据库说明书。

| 股票市场系列           | 数据查询               | 字段说明与样本数据 | 数据库说明书 |
|------------------|--------------------|-----------|--------|
| CSMAR中国股票市场交易数据库 |                    |           |        |
|                  | 基本数据一公司文件          | 4         |        |
| - 基本数据           | 201207 No. 9402943 |           |        |

3、跨表查询

跨表查询提供了同一金融品种内大数据相关联指标的组合查询,操作方便快捷,用户可 以灵活定义各种指标组合,定制所需的数据。目前包含股票模块。

指标列表:展开树节点,单击鼠标左键,将所选指标节点添加到右边指标列表当中。如
 下图所示:

| 跨表查询-股票 |            |        |      |
|---------|------------|--------|------|
| 日行情 •   |            |        |      |
| 三 指标列表  |            |        |      |
| 可选指标    | 已选指标[2/50] |        | 取消全选 |
| → 行情指标  | ☞ 日开盘价     | ✓ 日最高价 |      |
| 财务报表    |            |        |      |
| · 资产负债表 |            |        |      |
| + 流动资产  |            |        |      |
| ➡ 非流动资产 |            |        |      |
| ➡ 流动负债  |            |        |      |
| ➡ 非流动负债 |            |        |      |
| + 所有者权益 |            |        |      |
| + 利润表 - |            |        |      |

- 代码设置及时间设置:对时间(包含交易日期和会计日期进行设置)和股票代码进行设置。
- 缺失数据处理设置:目前包含向前填充、向后填充和不填充三种类型,可自由设置。
- 下载数据格式:目前支持 3 种下载格式,包含 TXT、csv 和 excel2003.
- 预览数据和下载数据:点击【预览数据】和【下载数据】按钮,可以针对设置的参数等
   内容进行数据在线预览和下载。支持下载数据到邮箱。

#### 4、在线客服

平台右侧悬浮有在线客服按钮,当您在使用平台过程中遇到任何疑问时,通过【在线客

服】功能,可以与平台在线客服人员进行实时沟通,客服将及时解答您的疑问。

| - 対话窗口                                                                          | - 🗆 X                                                                                   |
|---------------------------------------------------------------------------------|-----------------------------------------------------------------------------------------|
|                                                                                 | 〇〇<br>人工服务 在线留言                                                                         |
| ()<br>()<br>()<br>()<br>()<br>()<br>()<br>()<br>()<br>()<br>()<br>()<br>()<br>( |                                                                                         |
| 2020-02-21 15:47:23                                                             | 常见问题                                                                                    |
| 您好,智能小坤很高兴能帮助到您!请简要描述您的问题!                                                      | <ul> <li>&gt; 登录时提示:IP不在范围内?</li> <li>&gt; 为什么提示我"对不起,您的账号不在服务期内,请与客服人员联系!"?</li> </ul> |
| 以下问题是您关心的吗:<br>• 怎么购买数据?                                                        | > 登录界面一直出现"您的帐号同时在线人数已<br>到最大登陆限制,请稍候重试!",不知是什么<br>原因?                                  |
| <ul> <li>为什么我只能看到09-10年的数据?怎么购买?</li> <li>如何下载说明书?</li> </ul>                   | > 我在学校登录使用,为什么提示我要输入账号<br>以及密码呢?                                                        |
| A                                                                               | 〉请问我如何查看我们学校买了哪些CSMAR数<br>据库?                                                           |
| 点此输入您的问题,请突出重点,简洁明了哦!                                                           | > 某些字段以代码1、2或A、B表示,是什么含义?                                                               |
|                                                                                 | > 请问某些字段的具体计算公式在哪里看到?                                                                   |
|                                                                                 | > 为什么一个代码会出现多条数据?                                                                       |
| 结束服务 友选 >                                                                       | 〉请问怎么进行条件设置,比如我只想要报表类                                                                   |

# 5、如何了解更多写论文、查数据的方法、跟进实证研究最新动态?

可关注 csmar 公众号: csmar, CSMAR 强大的科研博士团将不定期举办实证研究线上 及线下讲座,线下讲座会在学校图书馆官网发布通知,线下讲座将在公众号定期通知。请同 学们及时关注!

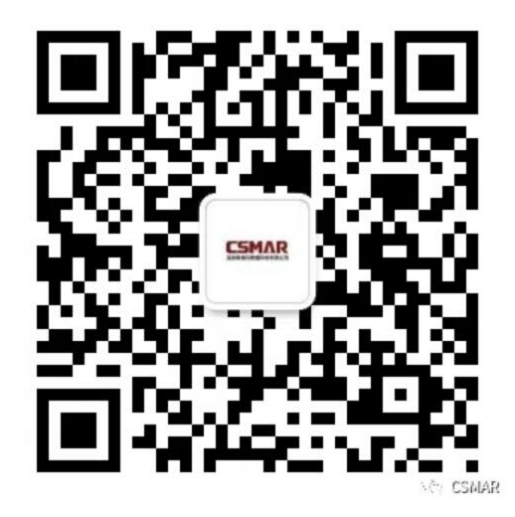